Cara Penilaian SKP secara online di sistem kopertis

- 1. Login ke sistem.kopertis6.or.id/view/ dengan menggunakan akun Pimpinan
- 2. Pilih Menu Kepegawaian ->Penilaian SKP

|     |            |                    | Dat                       | a Dosen PNS Dpk           |       |                     |                 |        |              |
|-----|------------|--------------------|---------------------------|---------------------------|-------|---------------------|-----------------|--------|--------------|
| No. | NIDN       | NIP                | Nama                      | Pangkat/Gol               | Pend. | Jabatan<br>Akademik | Status<br>Aktif | Detail | SKP          |
| 1   | 0013074801 | 194807131980031001 | Soemardjono BS            | Pembina Utama / IV/e      | S-3   | Guru Besar          | Aktif Mengajar  | 1      | 1            |
| 2   | 0016075201 | 195207161984031001 | Margono                   | Pembina Utama Muda / IV/c | S-3   | Lektor Kepala       | Aktif Mengajar  | ٤      | $\checkmark$ |
| 3   | 0005036201 | 196203051987032001 | F.A. Luky Primantari      | Pembina Utama Muda / IV/c | S-2   | Lektor Kepala       | Aktif Mengajar  | 2      | $\checkmark$ |
| 4   | 0015015501 | 195501151986031001 | Suradi                    | Pembina Utama Muda / IV/c | S-2   | Lektor Kepala       | Aktif Mengajar  | 2      | <b>V</b>     |
| 5   | 0005125001 | 195012051981031002 | Suwardjo                  | Pembina Utama Muda / IV/c | S-2   | Lektor Kepala       | Aktif Mengajar  | 2      | 1            |
| 6   | 0020025801 | 195802201987032001 | Sabar Marniyati           | Pembina Tk. 1 / IV/b      | S-2   | Lektor Kepala       | Aktif Mengajar  | 2      | $\checkmark$ |
| 7   | 0011036201 | 196203111993031001 | Tri Irianto Tjendrowasono | Pembina / IV/a            | S-2   | Lektor Kepala       | Aktif Mengajar  | 2      | 1            |
| 8   | 0024096201 | 196209241987031002 | G.M. Djoko Hanantijo      | Pembina / IV/a            | S-2   | Lektor Kepala       | Aktif Mengajar  | 2      | 1            |
| 9   | 0007076701 | 196707071994031002 | Kim Budiwinarto           | Penata Muda Tk. 1/ IIVb   | S-2   | Lektor              | Aktif Mengajar  | 2      | 1            |
| 10  | 0021116101 | 196111211994031001 | Bambang Seto              | Penata Muda Tk. 1 / IIVb  | S-1   | Lektor              | Aktif Mengajar  | ٢      | $\checkmark$ |

3. Pilih/klik icon 'centang' pada kolom SKP untuk melakukan penilaian (apabila dosen belum mengisi akan muncul icon silang berwarna merah), akan muncul form penilaian seperti gambar di bawah.

| PENILAIA                          | N PRESTASI KERJA PEGAWAI NEGERI SIPIL 2014                                         |
|-----------------------------------|------------------------------------------------------------------------------------|
| Pegawai Yar                       | ng Dinilai                                                                         |
| Nama<br>NIP<br>Jabatan<br>Pangkat | : Soemardjono BS<br>: 194807131980031001<br>: Guru Besar<br>: Pembina Utama / IV/e |
| Pejabat Peni                      | lai                                                                                |
| Nama                              | Dr.Drs. Margono, SE, MM                                                            |
| NIP                               | 195207161984031001                                                                 |
| Jabatan                           | Rektor                                                                             |
| Pangkat                           | Pembina Utama Muda / IV/c                                                          |
| Tanggal Dibuat                    | 08/01/2014                                                                         |
| Tanggal Dinilai                   | 31/12/2014                                                                         |
|                                   | Simpan Penilai                                                                     |

 Isikan nilai Sasaran Kerja pada masing-masing kegiatan pada kolom Realisasi, apabila semua sudah terisi klik tombol Simpan Nilai Capaian Kinerja
 Penilaian Sasara Kerja

|     |                                                                                                    |       |      | т         | arget         | rget     |       |       |      | Re        | alisasi       |       |       | <u>.</u>     | Nilai         |
|-----|----------------------------------------------------------------------------------------------------|-------|------|-----------|---------------|----------|-------|-------|------|-----------|---------------|-------|-------|--------------|---------------|
| No. | Kegiatan                                                                                                    | AK    | Kuar | nt/Output | Kual/<br>Mutu | Waktu    | Biaya | AK    | Kuai | nt/Output | Kual/<br>Mutu | Waktu | Biaya | Penghitungan | Capaian       |
| 1   | Mengembangkan<br>bahan kuliah membuat<br>Diktat Kuliah setiap<br>naskah Ak 3) sebagai<br>penulis tunggal                | 3.00  | 1    | modul     | 100           | 12       | 0     | 3.00  | 1    | modul     | 90            | 12    | 0     | 266.00       | 88.67         |
| 2   | Melaksanakan<br>perkuliahan pada<br>tingkat S2 (10 sks<br>pertama Ak1 dan 2 sks<br>berikutnya Ak 0,5)                   | 2.00  | 20   | sks       | 100           | 12       | 0     | 2.00  | 20   | sks       | 80            | 12    | 0     | 256.00       | 85.33         |
| 3   | Membina dan<br>membimbing thesis<br>(setiap mahasiswa Ak<br>3)                                                          | 3.00  | 3    | mahasiswa | 100           | 12       | 0     | 3.00  | 3    | mahasiswa | 90            | 12    | 0     | 266.00       | 88.67         |
| 4   | Sebagai penguji thesis<br>(setiap mahasiswa Ak<br>1)                                                                    | 3.00  | 3    | mahasiswa | 100           | 12       | 0     | 3.00  | 3    | mahasiswa | 80            | 12    | 0     | 256.00       | 85.33         |
| 5   | Membimbing kegiatan<br>mahasiswa dibidangn<br>akademik/Dosen PA<br>(setiap semester Ak 2)                               | 4.00  | 2    | semester  | 100           | 12       | 0     | 4.00  | 2    | semester  | 90            | 12    | 0     | 266.00       | 88.67         |
| 6   | Sebagai asesor BKD<br>dan evaluasi<br>pelaksanaan Tri<br>Dharma PT (setiap<br>semester Ak 1)                            | 2.00  | 2    | semester  | 100           | 12       | 0     | 2.00  | 2    | semester  | 80            | 12    | 0     | 256.00       | 85.33         |
| 7   | Menduduki jabatan<br>Pimpinan Perguruan<br>Tinggi sebagai Direktur<br>Program Pasca<br>Sarjana(setiap<br>semester Ak 6) | 12.00 | 6    | semester  | 100           | 12       | 0     | 12.00 | 2    | semester  | 40            | 12    | 0     | 149.33       | 49.78         |
|     | JUMLAH                                                                                                    |       |      |           |               |          |       | 29    |      |           |               |       |       |              | 571.78        |
|     |                                                                                                    |       |      |           | Nilai C       | apaian S | бкр   |       |      |           |               |       |       | (571.78 : 7) | 81.68<br>Baik |
| Sin | npan Nilai Capaian Kine                                                                                                 | erja  |      |           |               |          |       |       |      |           |               |       |       |              |               |

5. Untuk melakukan pengisian Perilaku Kerja, apabila sudah diisi semua klik Simpan Nilai Perilaku Kerja.

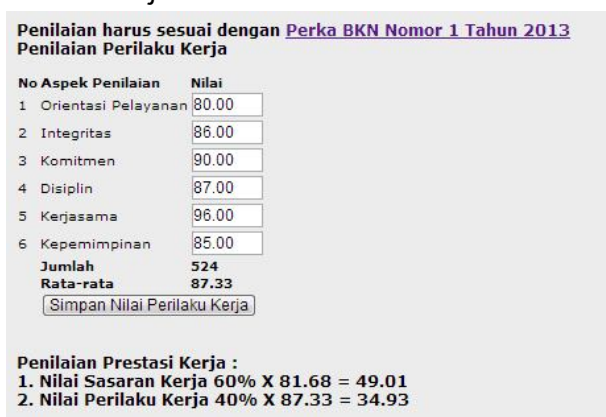

Nilai Prestasi Kerja = 83.94 (Baik)

Cetak PDF: Formulir Penilaian Prestasi Kerja

6. Untuk mencetak hasil penilaian klik pada Cetak PDF Formulir Penilian Prestasi Kerja

| Designation of the product of the product of the p                                                                                                    |    |        |                                                                                                    |                                                                                                    |                                                                                                    |                                                                                                    |                     |              |                                                 |                                              |                                                                                                    |                                                                             |              |                                                                           |                                                                                     |                 |
|----------------------------------------------------------------------------------------------------|----|--------|----------------------------------------------------------------------------------------------------|----------------------------------------------------------------------------------------------------|----------------------------------------------------------------------------------------------------|----------------------------------------------------------------------------------------------------|---------------------|--------------|-------------------------------------------------|----------------------------------------------|----------------------------------------------------------------------------------------------------|-----------------------------------------------------------------------------|--------------|---------------------------------------------------------------------------|-------------------------------------------------------------------------------------|-----------------|
| Jangka waktu penilaian: 2 Januari 2014 sid 31 Desember 2014         No.       I. KEGIATAN TUGAS JABATAN       A frace T       TARGET       TARGET       <                                                                                                    | Ι. |        |                                                                                                    |                                                                                                    |                                                                                                    |                                                                                                    | PENIL               | AIAN SA      | SARAN                                           | KERJ.<br>SIPIL                               | A                                                                                                    |                                                                             |              |                                                                           |                                                                                     |                 |
| NO.         I. KEGIATAN TUGAS JABATAN         AK         TARGET         PEALISASI         PENCAN         PARCA           1         Kulari Output         Kulari         Warki         Biaya         Kuari/ Output         Kulari         Warki         Biaya         Kuari/ Output         Kulari         Warki         Biaya         Kuari/ Output         Kulari         Warki         Biaya         Marki Biaya         Kuari/ Output         Kuari/ Output         Kuari/ Output         Kuari/ Output         Kuari/ Output         Kuari/ Output         Kuari/ Output         Kuari/ Output         Kuari/ Output         Kuari/ Output         Kuari/ Output         Kuari/ Output         Kuari/ Output         Kuari         Output         Kuari         Varia         Bias         Bias                                                                                                    |    |        | Jangka waktu penilaian : 8 Januari 20                                                                                                    | 14 s/d 31                                                                                                    | Dese                                                                                                    | ember 2014                                                                                                    |                     |              |                                                 |                                              |                                                                                                    |                                                                             |              |                                                                           |                                                                                     |                 |
| ND       I. REUALAN IDGAS JABALAN       AR       Kuant/ Output       Kuant/ Waktu       Biaya       AR       Kuant/ Output       Kuant/ Mutu/<br>Mutu/       Waktu       Biaya       AR       Kuant/ Output       Kuant/<br>Mutu/       Waktu       Biaya       AR       Kuant/ Output       Kuant/<br>Mutu/       Kuant/ Output       Kuant/<br>Mutu/       Mutu/<br>Mutu/       Mutu/<br>Mutu/       Mutu/<br>Mutu/       Mutu/<br>Mutu/       Mutu/<br>Mutu/       Mutu/<br>Mutu/       Mutu/<br>Mutu/       Mutu/<br>Mutu/       Mutu/<br>Mutu/       Mutu/<br>Mutu/       Mutu/<br>Mutu/<br>Mutu/       Mutu/<br>Mutu/<br>Mutu/       Mutu/<br>Mutu/<br>Mutu/       Mutu/<br>Mutu/<br>Mutu/       Mutu/<br>Mutu/<br>Mutu/       Mutu/<br>Mutu/<br>Mutu/<br>Mutu/       Mutu/<br>Mutu/<br>M |    |        |                                                                                                    |                                                                                                    |                                                                                                    |                                                                                                    | TARGET              |              |                                                 |                                              |                                                                                                    | REALISA                                                                     | SI           |                                                                           | PENG-                                                                               | NILAI           |
| 1       Kudia setapi anka kulia membuai Diktat       3.0       1       modul       90       12       0       266.00       86.67         2       Meinsamaan perkuliatan pada lingkat S2 (10)       2.00       2.00       2.00       2.00       2.00       2.00       2.00       2.00       2.00       2.00       2.00       2.00       2.00       2.00       2.00       2.00       2.00       2.00       2.00       2.00       2.00       2.00       2.00       2.00       2.00       2.00       2.00       2.00       2.00       2.00       2.00       2.00       2.00       2.00       2.00       2.00       2.00       2.00       2.00       2.00       2.00       2.00       2.00       2.00       2.00       2.00       2.00       2.00       2.00       2.00       2.00       2.00       2.00       2.00       2.00       2.00       2.00       2.00       2.00       2.00       2.00       2.00       2.00       2.00       2.00       2.00       2.00       2.00       2.00       2.00       2.00       2.00       2.00       2.00       2.00       2.00       2.00       2.00       2.00       2.00       2.00       2.00       2.00       2.00       2.00                                                                                                    |    | NO.    | I. KEGIATAN TUGAS JABATAN                                                                                                    |                                                                                                    | AK                                                                                                    | Kuant/ Output                                                                                                    | Kual/<br>mutu       | Waktu        | Biaya                                           | AK                                           | Kuant/ Output                                                                                                    | Kual/<br>Mutu                                                               | Waktu        | Biaya                                                                     | HITUNGAN                                                                            | SKP             |
| 2       Melaksanakan perkulahan pada tingkal S2 (10)       2.00       20 sks       100       12       0       20 sks       800       12       0       256.00       85.33         3       Membine dam membinbing thesis (sellap mahasiswa Ak 1)       3.00       3 mahasiswa       100       12       0       3.00       3 mahasiswa       90       12       0       266.00       86.33         4       Berbine dam membinbing thesis (sellap mahasiswa Ak 1)       3.00       3 mahasiswa       100       12       0       3.00       3 mahasiswa       80       12       0       266.00       86.33         5       Berbing konjaan mahasiswa dibidanyaan       4.00       2 semester       100       12       0       4.00       2 semester       80       12       0       266.00       86.33         6       Tri Dharma PT (sellap semester Ak 1)       2.00       2 semester       100       12       0       120       2       0       120       2       2       0       166.33       97.7         7       Bendadisha Pendadisha Pendasanan       2.00       2 semester       100       12       0       120.0       2 semester       120       166.33       97.7       7       86.00       86.7                                                                                                    |    | 1      | Mengembangkan bahan kuliah membua<br>Kuliah setiap naskah Ak 3) sebagai penu<br>tunggal                                                                                                    | t Diktat<br>ulis                                                                                                    | 3.00                                                                                                    | 1 modul                                                                                                    | 100                 | 12           | 0                                               | 3.00                                         | 1 modul                                                                                                    | 90                                                                          | 12           | 0                                                                         | 266.00                                                                              | 88.67           |
| 3       Menchina dam membinibility thesis (settiap       3.00       3 mahasiswa       100       12       0       3.00       3 mahasiswa       90       12       0       286.00       88.67         4       Sebagai penguji thesis (settiap mahasiswa Ak1)       3.00       3 mahasiswa       100       12       0       3.00       3 mahasiswa       800       12       0       286.00       88.67         5       Menchindig kegiatan mahasiswa dididangi<br>atademityibesen PA (settap semster Ak.1)       4.00       2 semester       100       12       0       4.00       2 semester       90       12       0       266.00       88.67         6       Sebagai aseor BK (dan evaluasi pelakanan<br>PT (settap semester Ak.1)       2.00       2 semester       100       12       0       12.00       2 semester       40       12       0       149.33       49.76         3       Jumiah       2.9                                                                                                    |    | 2      | Melaksanakan perkuliahan pada tingkat<br>sks pertama Ak1 dan 2 sks berikutnya A                                                                                                    | S2 (10<br>k 0,5)                                                                                                    | 2.00                                                                                                    | 20 sks                                                                                                    | 100                 | 12           | 0                                               | 2.00                                         | 20 sks                                                                                                    | 80                                                                          | 12           | 0                                                                         | 256.00                                                                              | 85.33           |
| 4       Sebagai penguji thesis (setiap mahasiswa Ak 1)       3.00       3 mahasiswa       100       12       0       3.00       3 mahasiswa       80       12       0       256.00       65.33         5       Menthimbig kegitatan mahasiswa (bloam)<br>akadamini/Dose PA (etaigs semester Ak 2)       4.00       2 semester       90       12       0       266.00       86.67         6       Tri Derma PT (setiap semester Ak 1)       2.00       2 semester       80       12       0       256.00       85.33         7       sebagai Direktur Program Pasca Sajana(setiap 12.00       6 semester       100       12       0       12.00       2 semester       40       12       0       149.33       49.76         9       12       0       12.00       2 semester       40       12       0       149.33       49.76         9       12       0       12.00       2 semester       40       12       0       149.73       49.76         9       12       0       12.00       2 semester       40       12       0       149.75         9       12       0       12.00       2 semester       100       12       0       12.00       12.00       12.00       12.00 <td></td> <td>3</td> <td>Membina dan membimbing thesis (setia<br/>mahasiswa Ak 3)</td> <td>3 mahasiswa</td> <td>100</td> <td>12</td> <td>0</td> <td>3.00</td> <td>3 mahasiswa</td> <td>90</td> <td>12</td> <td>0</td> <td>266.00</td> <td>88.67</td>                                                                                                    |    | 3      | Membina dan membimbing thesis (setia<br>mahasiswa Ak 3)                                                                                                    | 3 mahasiswa                                                                                                    | 100                                                                                                    | 12                                                                                                    | 0                   | 3.00         | 3 mahasiswa                                     | 90                                           | 12                                                                                                    | 0                                                                           | 266.00       | 88.67                                                                     |                                                                                     |                 |
| 5       Madmimbing begintern mahasiawa dibidangan       4.00       2 semester       100       12       0       4.00       2 semester       90       12       0       266.00       88.67         6       Tri Dharma PT (seliap) semester Ak 10       2.00       2 semester       100       12       0       2.00       2 semester       80       12       0       256.00       88.67         7       Sebagai assocr BKD dan evakuas joelaksaman       2.00       2 semester       100       12       0       12.00       2 semester       80       12       0       256.00       85.33         7       Sebagai assocr BKD dan evakuas joelaksaman       2.00       2 semester       100       12       0       12.00       2 semester       40       12       0       149.33       49.76         9       12       0       12.00       2 semester       100       12       0       12.00       2 semester       40       12       0       149.33       49.76         9       12       0       12.00       2 semester       100       12       0       12.00       2 semester       40       12       0       149.75       12       12       0       149.75       12                                                                                                    |    | 4      | Sebagai penguji thesis (setiap mahasisw                                                                                                    | va Ak 1)                                                                                                    | 3.00                                                                                                    | 3 mahasiswa                                                                                                    | 100                 | 12           | 0                                               | 3.00                                         | 3 mahasiswa                                                                                                    | 80                                                                          | 12           | 0                                                                         | 256.00                                                                              | 85.33           |
| 6       6       Förbagi assor RKD dan evaluasi pelaksanaan<br>fr fö Darma PT (settas pensetar Ak 1)       2.00       2 semester       100       12       0       2.00       2 semester       80       12       0       256.00       85.33         7       Behagal assor RKD dan evaluasi pelaksanaan<br>fro Darma PT (settas pensetar Ak 1)       2.00       2 semester       40       12       0       149.33       49.76         9       semester Ak 0       12       0       12.00       2 semester       40       12       0       149.33       49.76         9       semester Ak 0       12       0       12.00       2 semester       40       12       0       149.33       49.76         9       semester Ak 0       12       0       12.00       2 semester       40       12       0       149.33       49.76         9       semester Ak 0       12       0       12.00       2 semester       40       12       0       149.33       49.76         9       semester Ak 0       12       0       12.00       2 semester       40.12       12       0       149.73       10       10       10       10       10       10       10       10       10       10                                                                                                    |    | 5      | Membimbing kegiatan mahasiswa dibida akademik/Dosen PA (setiap semester A                                                                                                    | angn<br>k 2)                                                                                                    | 4.00                                                                                                    | 2 semester                                                                                                    | 100                 | 12           | 0                                               | 4.00                                         | 2 semester                                                                                                    | 90                                                                          | 12           | 0                                                                         | 266.00                                                                              | 88.67           |
| 7       Menduduki jabatan Pimpinan Perguruan Tinggi<br>semester Ak 0       12.00       12.00       12.00       2 semester       40       12       0       149.33       49.72         Jumlah       29       571.72       81.66       Baik       571.72       81.66         Jumlah       29       571.72       81.66       Baik       571.72       81.66         Semarang, 31 Desember 2014         Pelabat Penilai.         Semarang, 31 Desember 2014         Pelabat Penilai.         Semarang, 31 Desember 2014         Pelabat Penilai.         Semarang, 31 Desember 2014         Pelabat Penilai.         Semarang, 31 Desember 2014         Pelabat Penilai.         Semarang, 31 Desember 2014         Pelabat Penilai.         Pelabat Penilai.         Pelabat Penilai.         Pelabat Penilai.         Pelabat Penilai.         Pelabat Penilai.         Pelabat Penilai.         Pelabat Penilai.         Pelabat Penilai.          Disiplin       80.00       B                                                                                                    |    | 6      | Sebagai asesor BKD dan evaluasi pelak<br>Tri Dharma PT (setiap semester Ak 1)                                                                                                    | sanaan                                                                                                    | 2.00                                                                                                    | 2 semester                                                                                                    | 100                 | 12           | 0                                               | 2.00                                         | 2 semester                                                                                                    | 80                                                                          | 12           | 0                                                                         | 256.00                                                                              | 85.33           |
| Juniah       29       571.7         Niai Capaian SKP       (571.78 : 7)       81.66         Semarang, 31 Desember 2014       Pejabat Penilak,         Pejabat Penilak,       1/3       Image: Comparison of the semarang, 31 Desember 2014         Pejabat Penilak,       Image: Comparison of the semarang, 31 Desember 2014         Pejabat Penilak,       Image: Comparison of the semarang, 31 Desember 2014         Pejabat Penilak,       Image: Comparison of the semarang, 31 Desember 2014         Perilak       Image: Comparison of the semarang, 31 Desember 2014         Image: Comparison of the semaral 2014 sid 31 Desember 2014         Image: Comparison of the semaral 2014 sid 31 Desember 2014         Image: Comparison of the semaral 2014 sid 31 Desember 2014         Image: Comparison of the semaral 2014 sid 31 Desember 2014         Image: Comparison of the semaral 2014 sid 31 Desember 2014         Image: Comparison of the semaral 2014 sid 31 Desember 2014         Image: Comparison of the semaral 2014 sid 31 Desember 2014         Image: Comparison of the semaral 2014 sid 31 Desember 2014         Image: Comparison of the semaral 2014 sid 31 Desember 2014         Image: Comparison of the semaral 2014 sid 31 Desember 2014         Image: Comparison of the semaral 2014 sid 31 Desember 2014         Image: Comparison of the semaral 2014 sid 31 Desember 2014         Image: Comparison of the s                                                                                                    |    | 7      | Menduduki jabatan Pimpinan Perguruan<br>sebagai Direktur Program Pasca Sarjan<br>semester Ak 6)                                                                                                    | Tinggi<br>a(setiap 1                                                                                                    | 12.00                                                                                                    | 6 semester                                                                                                    | 100                 | 12           | 0                                               | 12.00                                        | 2 semester                                                                                                    | 40                                                                          | 12           | 0                                                                         | 149.33                                                                              | 49.78           |
| Nilai Capaian SKP       (671.78 : 7)       81.66         Semarang, 31 Desember 2014       Pajabat Penilai,         Pajabat Penilai,       Perilai,         Portul II       Penilai,       Penilai,         Portul II       Penilai,       Penilai,         Portul II       Penilai,       Penilai,         Penilai,       Penilai,       Penilai,         Penilai,       Penilai,       Penilai,         Penilai,       Penilai,       Penilai,         Penilai,       Penilai,       Penilai,         Penilai,       Penilai,       Penilai,         Penilai,       Penilai,       Penilai,         Penilai,       Penilai,       Penilai,         Penilai,       Penilai,       Penilai,         Penilai,       JANGKA WAKTU PENILAIAN       Penilai,         A. Nama       Prof. Dr. Soemardjono BS SH, MS       Penilai,         D. N I P       194807131980031001       Penilai,         C. Pangkat/Golongan ruang       Pembina Utama / IV/e       Penilai,         A. Nama       Sri Sujanti, SH       Sceraama         D. N I P       195605291986022001       Sceraama         C. Pangkat/Golongan ruang       Pemilai, IV/a         A. Jabatan/Peker                                                                                                    |    |        | Jumlah                                                                                                    |                                                                                                    |                                                                                                    |                                                                                                    |                     |              |                                                 | 29                                           |                                                                                                    |                                                                             |              |                                                                           |                                                                                     | 571.78          |
| Semarang, 31 Desember 2014         Pejabat Penilal,         Pejabat Penilal,         Point Penilal,         Point Penilal,         Ni P         194807131980031001         c. Pangkat/Golongan ruang         Penilak         A. Nama         Sri Sujanti, SH         b. N I P         195605291986022001         c. Pangkat/Golongan ruang         Pemilak         Nilai Reta-rata       87.33 -         Pointal,         Nilai Reta-rata       87.33 -         Pointain/Pekerjaan       Sekretaris Pelaksana                                                                                                    |    |        |                                                                                                    |                                                                                                    |                                                                                                    | Nilai C                                                                                                    | apaian SI           | KP           |                                                 | -                                            | 1                                                                                                    |                                                                             |              |                                                                           | (571.78 : 7)                                                                        | 81.68<br>Roik   |
| FORMULIR PENILAIAN PRESTASI KERJA         KEMENTERIAN PENIDIKAN JANGKA WAKTU PENILAIAN<br>B Januari 2014 s/d 31 Desember 2014         1.       YANG DINILAI       JUM         a. Nama       Prof. Dr. Soemardjono BS SH, MS       J.         b. N I P       194807131980031001       Baik         c. Pangkat/Golongan ruang       Pembina Utama / IV/e       1. Orientasi Pelayanan       80.00       Baik         d. Jabatan/Pekerjaan       Guru Besar       1. Orientasi Pelayanan       80.00       Baik         2.       PEJABAT PENILAI       A. Nama       Sri Sujanti, SH       S. Kerjasama       96.00       Amat Baik         b. N I P       195605291986022001       Bikito S. Kerjasama       S. Kerjasama       96.00       Baik         c. Pangkat/Golongan ruang       Pembina / IV/a       Baika       S. Kerjasama       96.30       Baik         d. Jabatan/Pekerjaan       Sekretaris Pelaksana       96.00       Amat Baik       Stragat Golongan ruang       90.00       Baik                                                                                                    |    |        | 2 (2/3)                                                                                                    |                                                                                                    | 2                                                                                                    | 6 0<br>B                                                                                                    | 1/3                 | <u>}</u> • [ | 09                                              | *                                            | •                                                                                                    |                                                                             |              | 808                                                                       | 100%                                                                                | • 🖂 —           |
| KEMENTERIAN PENDIDIKAN<br>DAN KEBUDAYAAN       JANGKA WAKTU PENILAIA<br>8 Januari 2014 s/d 31 Desember 2014         1.       YANG DINILAI       JUM         a. Nama       Prof. Dr. Soemardjono BS SH, MS       JAMBOR VARO DINILAI       JUM         b. N I P       194807131980031001       49.         c. Pangkal/Golongan ruang       Pembina Utama / IV/e       4.       J. Orientasi Pelayanan       80.00       Baik         d. Jabatan/Pekerjaan       Guru Besar       1. Orientasi Pelayanan       80.00       Baik         e. Unit Organisasi       Koperiis Wilayah VI DPK pada Universitas       S. Kerjasama       96.00       Amat         b. N I P       195605291986022001       5. Kerjasama       96.00       Baik         c. Pangkat/Golongan ruang       Pembina / IV/a       81.00       Baik         d. Jabatan/Pekerjaan       Sekretaris Pelaksana       67.33       9                                                                                                    |    |        | FORMULIR PENILAIAN                                                                                                    | PREST                                                                                                    | ASIN                                                                                                    | ERJA                                                                                                    |                     |              | THE REAL PROPERTY OF                            | 1                                            |                                                                                                    |                                                                             |              |                                                                           |                                                                                     |                 |
| 1.         YANG DINILAI         JUM           a. Nama         Prof. Dr. Soemardjono BS SH, MS         A. Sasaran Kerja PNS (SKP) 81.68 x 60%         49           b. N I P         194807131980031001         a. Sasaran Kerja PNS (SKP) 81.68 x 60%         49           c. Pangkat/Golongan ruang         Pembina Utama / IV/e         1. Orientasi Pelayanan         80.00         Baik           d. Jabatan/Pekerjaan         Guru Besar         3. Komitmen         90.00         Baik           e. Unit Organisasi         Kopertis Wilayah VI DPK pada Universitas         5. Kerjasama         96.00         Amat           2.         PEJABAT PENILAI         6. Kepemimpinan         85.00         Baik           b. N I P         195605291986022001         7. Jumiah         524         -           c. Pangkat/Golongan ruang         Pembina / IV/a         87.33         -           d. Jabatan/Pekerjaan         Sekretaris Pelaksana         9. Nilai Reta-rata         87.33 x 40%         34                                                                                                    |    | KE     |                                                                                                    | ANCKA                                                                                                    |                                                                                                    |                                                                                                    |                     |              |                                                 |                                              |                                                                                                    |                                                                             |              |                                                                           |                                                                                     |                 |
| a. Nama         Prof. Dr. Soemardjono BS SH, MS         49           b. N I P         194807131980031001         49           c. Pangkat/Golongan ruang         Pembina Utama / IV/e         1. Orientasi Pelayanan         80.00         Baik           d. Jabatar/Pekerjaan         Guru Besar         2. Integritas         86.00         Baik           e. Unit Organisasi         Kopertis Wilayah VI DPK pada Universitas         3. Komitmen         90.00         Baik           2.         PEJABAT PENILAI         87.00         Baik         5. Kerjasama         96.00         Amat Baik           b. N I P         195605291986022001         5. Kerjasama         96.30         Baik         7. Jurniah         524         -           d. Jabatar/Pekerjaan         Sekretaris Pelaksana         Sekretaris Pelaksana         97.33         -                                                                                                    |    | DA     | AN KEBUDAYAAN 8                                                                                                    | Januari                                                                                                    | WAK<br>2014                                                                                                 | TU PENILAIAN<br>s/d 31 Desemb                                                                                    | oer 2014            |              |                                                 |                                              |                                                                                                    |                                                                             |              |                                                                           |                                                                                     |                 |
| b. N I P         194807131980031001         b. Perilaku<br>C. Pangkat/Golongan ruang         1. Orientasi Pelayanan         80.00         Baik           c. Pangkat/Golongan ruang         Pembina Utama / IV/e         1. Orientasi Pelayanan         80.00         Baik           d. Jabatan/Pekerjaan         Guru Besar         2. Integritas         86.00         Baik           e. Unit Organisasi         Kopertis Wilayah VI DPK pada Universitas         3. Komitmen         90.00         Baik           2.         PEJABAT PENILAI         87.00         Baik         6. Kepemimpinan         85.00         Baik           b. N I P         195605291986022001         7. Jumlah         524         -           c. Pangkat/Golongan ruang         Pembina / IV/a         81.03         -           d. Jabatan/Pekerjaan         Sekretaris Pelaksana         97.33         -                                                                                                    |    |        | VANG DINILAI                                                                                                    | Januari                                                                                                    | WAK<br>2014                                                                                                 | TU PENILAIAN<br>s/d 31 Desemb                                                                                    | oer 2014            | 7 6          |                                                 | IR YAN                                       | NG DINILAI                                                                                                    |                                                                             |              |                                                                           |                                                                                     | JUMLAF          |
| c. Pangkat/Golongan ruang       Pembina Utama / IV/e       2. Integritas       86.00       Baik         d. Jabatan/Pekerjaan       Guru Besar       3. Komitmen       90.00       Baik         e. Unit Organisasi       Kopertis Wilayah VI DPK pada Universitas       3. Komitmen       90.00       Baik         2. PEJABAT PENILAI       8. Nama       Sri Sujanti, SH       5. Kerjasama       96.00       Amat Baik         b. N I P       195605291986022001       6. Kepemimpinan       85.00       Baik         c. Pangkat/Golongan ruang       Pembina / IV/a       5.4       -         d. Jabatan/Pekerjaan       Sekretaris Pelaksana       96.00       Amat Baik                                                                                                    |    |        | YANG DINILAI     A. Nama     Arma     Yang Dinilai                                                                                                    | Januari                                                                                                    | WAK<br>2014                                                                                                 | TU PENILAIAN<br>s/d 31 Desemb                                                                                    | oer 2014            | -            | a. Sas                                          | IR YAN                                       | NG DINILAI<br>Kerja PNS (SKI                                                                                                    | P) 81.68 x                                                                  | c 60%        |                                                                           |                                                                                     | JUMLAH          |
| d. Jabatan/Pekerjaan       Guru Besar       3. Komitmen       90.0       Baik         e. Unit Organisasi       Kopertis Wilayah VI DPK pada Universitas       4. Disiplin       87.00       Baik         2.       PEJABAT PENILAI       5. Kerjasama       96.00       Amat Baik         b. N I P       195605291986022001       6. Kepemimpinan       85.00       Baik         c. Pangkat/Golongan ruang       Pemina / IV/a       81.33       -         d. Jabatan/Pekerjaan       Sekretaris Pelaksana       96.00       Marta Baik                                                                                                    |    |        | YANG DINILAI     a. Nama     D. N I P                                                                                                    | Dr. Soem                                                                                                    | wak<br>2014<br>ardjoi                                                                                       | TU PENILAIAN<br>s/d 31 Desemb<br>no BS SH, MS<br>01                                                              | oer 2014            | -            | <sup>4.</sup> UNSU<br>a. Sas<br>b. Per<br>Keria | IR YAN<br>saran<br>ilaku                     | NG DINILAI<br>Kerja PNS (SKI<br>1. Orientasi F                                                                                                    | <b>2) 81.68 x</b><br>Velayanar                                              | c 60%        | 80.0                                                                      | 0 Baik                                                                              | JUMLAH<br>49.01 |
| e. Unit Organisasi     Kopertis Wilayah VI DPK pada Universitas<br>Surakarta     4. Disiplin     87.00     Baik       2.     PEJABAT PENILAI     5. Kerjasama     96.00     Amat Baik       a. Nama     Sri Sujanti, SH     6. Kepemimpinan     85.00     Baik       b. N I P     195605291986022001     7. Jumlah     524     -       c. Pangkat/Golongan ruang     Pemina / IV/a     81.03     -       d. Jabatan/Pekerjaan     Sekretaris Pelaksana     9.01     9.01                                                                                                    |    |        | MEN ERIAN PENDIDIRAN         J           N KEBUDAYAAN         J           -         YANG DINILAI           a. Nama         Prof. I           b. N I P         19480           c. Pangkat/Golongan ruang         Pemb                                                                                                    | Dr. Soem                                                                                                    | WAK<br>2014<br>aardjoi<br>00310<br>aa / IV                                                                  | TU PENILAIAN<br>s/d 31 Desemb<br>no BS SH, MS<br>01<br>/e                                                        | oer 2014            |              | <sup>4.</sup> UNSU<br>a. Sas<br>b. Per<br>Kerja | IR YAN<br>saran<br>ilaku                     | NG DINILAI<br>Kerja PNS (SKR<br>1. Orientasi F<br>2. Integritas                                                                                                    | <b>?) 81.68 y</b><br>Velayanar                                              | <b>60%</b>   | 80.0                                                                      | 0 Baik<br>0 Baik                                                                    | JUMLAF<br>49.01 |
| 2         PEJABAT PENILAI         Sri Sujanti, SH         6. Keprimpinan         85.00         Baik           a. Nama         Sri Sujanti, SH         6. Kepemimpinan         85.00         Baik           b. N I P         195605291986022001         6. Nilai Rata-rata         87.33         -           c. Pangkat/Golongan ruang         Pembina / IV/a         9. Nilai Rata-rata         87.33         -           9. Nilai Perilaku Kerja 87.33 x 40%         34.         34.         34.         34.                                                                                                    |    |        | MEN LENIAN PENDIDIRAN         J           N KEBUDAYAAN         J           -         YANG DINILAI           a. Nama         Prof. I.           b. N I P         19480           c. Pangkat/Golongan ruang         Pemb           d. Jabatan/Pekerjaan         Guru I                                                                                                    | Dr. Soem<br>7131980<br>ina Utam<br>Besar                                                                                                    | <b>WAK</b><br>2014<br>aardjoi<br>00310<br>aa / IV                                                           | TU PENILAIAN<br>s/d 31 Desemb<br>no BS SH, MS<br>01<br>/e                                                        | ber 2014            |              | <sup>4.</sup> UNSL<br>a. Sas<br>b. Per<br>Kerja | IR YAI<br>saran<br>ilaku                     | NG DINILAI<br>Kerja PNS (SKF<br>1. Orientasi F<br>2. Integritas<br>3. Komitmen                                                                                                    | P) 81.68 x                                                                  | x 60%        | 80.0<br>86.0<br>90.0                                                      | 0 Baik<br>0 Baik<br>0 Baik                                                          | JUMLAH<br>49.01 |
| a. Nama     Sri Sujanti, SH     6. Kepemimpinan     85.00     Baik       b. N I P     195605291986022001     7. Jumlah     524     -       c. Pangkat/Golongan ruang     Pembina / IV/a     87.33     -       d. Jabatan/Pekerjaan     Sekretaris Pelaksana     9. Nilai Perilaku Kerja 87.33 x 40%     34.                                                                                                    |    |        | MEN LENIAN PENDIDIRAN         J           N KEBUDAYAAN         8           'YANG DINILAI         .           a. Nama         Prof. f.           b. N I P         19480           c. Pangkat/Golongan ruang         Pemb           d. Jabatan/Pekerjaan         Guru I           e. Unit Organisasi         Koper                                                                                                    | Dr. Soem<br>07131980<br>ina Utam<br>Besar<br>tis Wilaya<br>arta                                                                                           | WAK<br>2014<br>aardjoo<br>00310<br>aa / IV                                                                  | TU PENILAIAN<br>s/d 31 Desemb<br>no BS SH, MS<br>01<br>/e<br>DPK pada Unive                                      | per 2014            |              | <sup>I.</sup> UNSL<br>a. Sas<br>b. Per<br>Kerja | IR YAI<br>saran<br>ilaku                     | NG DINILAI<br>Kerja PNS (SKR<br>1. Orientasi F<br>2. Integritas<br>3. Komitmen<br>4. Disiplin                                                                                                    | P) 81.68 y<br>elayanar                                                      | <b>c 60%</b> | 80.0<br>86.0<br>90.0<br>87.0                                              | 0 Baik<br>0 Baik<br>0 Baik<br>0 Baik                                                | JUMLAH<br>49.01 |
| b. N I P         195605291986022001         7. Jumlah         524         -           c. Pangkat/Golongan ruang         Pembina / IV/a         8. Nilai Rata-rata         87.33         -           d. Jabatan/Pekerjaan         Sekretaris Pelaksana         9. Nilai Perilaku Kerja 87.33 x 40%         34.                                                                                                    |    |        | ANG DINILAI     ANG DINILAI     ANG DINILAI     ANG DINILAI     ANG DINILAI     ANG DINILAI     ANG DINILAI     C. Pangkat/Golongan ruang     Pemb     d. Jabatan/Pekerjaan     Guru I     e. Unit Organisasi     Koper     Surak     PEJABAT PENILAI                                                                                                    | Dr. Soem<br>17131980<br>ina Utam<br>Besar<br>tis Wilaya<br>arta                                                                                           | wak<br>2014<br>aardjou<br>00310<br>aa / IV<br>ah VI                                                         | TU PENILAIAN<br>s/d 31 Desemb<br>no BS SH, MS<br>01<br>/e<br>DPK pada Unive                                      | per 2014<br>ersitas |              | <sup>I.</sup> UNSL<br>a. Sas<br>b. Per<br>Kerja | IR YAI<br>saran<br>ilaku                     | NG DINILAI<br>Kerja PNS (SKR<br>1. Orientasi F<br>2. Integritas<br>3. Komitmen<br>4. Disiplin<br>5. Kerjasama                                                                                       | P) 81.68 ><br>elayanar                                                      | c 60%        | 80.0<br>86.0<br>90.0<br>87.0<br>96.0                                      | 0 Baik<br>0 Baik<br>0 Baik<br>0 Baik<br>0 Amat Ba                                   | JUMLAF<br>49.01 |
| c. Pangkat/Golongan ruang Pembina / IV/a d. Jabatan/Pekerjaan Sekretaris Pelaksana e. Nilai Perilaku Kerja 87.33 x 40% 34.                                                                                                    |    |        | ANGA TERUAN PENDIDIRAN 3     S     ANGA DINILAI     a. Nama Prof. I     Anga Prof. I     Anga Prof. I     Anga Prof. I     Anga Prof. I     Anga Prof. I     Anga Prof. I     Anga Prof. I     Anga Prof. I     Anga Prof. I     Anga Sri Su     Anga Sri Su                                                                                                    | Dr. Soem<br>7131980<br>ina Utam<br>Besar<br>tis Wilaya<br>arta                                                                                            | wak<br>2014<br>aardjoi<br>00310<br>aa / IV.<br>ah VI                                                        | TU PENILAIAN<br>s/d 31 Desemb<br>no BS SH, MS<br>01<br>/e<br>DPK pada Unive                                      | per 2014            |              | <sup>1.</sup> UNSL<br>a. Sas<br>b. Per<br>Kerja | IR YAI<br>saran<br>ilaku                     | NG DINILAI<br>Kerja PNS (SKR<br>1. Orientasi F<br>2. Integritas<br>3. Komitmen<br>4. Disiplin<br>5. Kerjasama<br>6. Kepemimp                                                                        | °) 81.68 y<br>elayanar                                                      | c 60%        | 80.0<br>86.0<br>90.0<br>87.0<br>96.0<br>85.0                              | 0 Baik<br>0 Baik<br>0 Baik<br>0 Baik<br>0 Amat Ba<br>0 Baik                         | JUMLAF<br>49.01 |
| d. Jabatan/Pekerjaan Sekretaris Pelaksana 9. Nilai Perilaku Kerja 87.33 x 40% 34.                                                                                                    |    | 2      | YANG DINILAI     a. Nama     YANG DINILAI     a. Nama     Prof. II     b. N I P     19480     c. Pangkat/Golongan ruang     Pemb     d. Jabatan/Pekerjaan     Guru I     e. Unit Organisasi     Koper     Surak     D. N I P     19560                                                                                                    | Dr. Soem<br>07131980<br>ina Utam<br>Besar<br>tis Wilaya<br>arta<br>jjanti, SH                                                                             | WAK<br>2014<br>aardjoo<br>00310<br>aa / IV<br>aah VI                                                        | TU PENILAIAN<br>s/d 31 Desemb<br>no BS SH, MS<br>01<br>/e<br>DPK pada Unive                                      | per 2014            |              | <sup>1.</sup> UNSL<br>a. Sas<br>b. Per<br>Kerja | JR YAN<br>saran<br>ilaku                     | NG DINILAI<br>Kerja PNS (SKR<br>1. Orientasi F<br>2. Integritas<br>3. Komitmen<br>4. Disiplin<br>5. Kerjasama<br>6. Kepemimp<br>7. Jumlah                                                           | 2) 81.68 y<br>relayanar<br>inan                                             | <b>c 60%</b> | 80.0<br>86.0<br>90.0<br>87.0<br>96.0<br>85.0<br>524                       | 0 Baik<br>0 Baik<br>0 Baik<br>0 Baik<br>0 Amat Ba<br>0 Baik<br>4 -                  | JUMLAF<br>49.01 |
|                                                                                                    |    |        | AND TENTAN PENDIDIRAN 3     AND TENTAN 4     AND TENTAN 4     AND TEN | Dr. Soem<br>07131980<br>ina Utam<br>Besar<br>tis Wilaya<br>arta<br>ijanti, SH<br>05291986<br>ina / IV/a                                                   | WAK<br>2014<br>aardjoo<br>003100<br>aa / IV.<br>aah VI<br>502200                                            | TU PENILAIAN<br>s/d 31 Desemb<br>no BS SH, MS<br>01<br>//e<br>DPK pada Unive                                     | ersitas             |              | 4. UNSU<br>a. Sas<br>b. Per<br>Kerja            | JR YAI<br>saran<br>ilaku                     | NG DINILAI<br>Kerja PNS (SKR<br>1. Orientasi F<br>2. Integritas<br>3. Komitmen<br>4. Disiplin<br>5. Kerjasama<br>6. Kepemimp<br>7. Jumlah<br>8. Nilai Rata-                                         | 2) 81.68 x<br>relayanar<br>inan<br>rata                                     | 60%          | 80.0<br>86.0<br>90.0<br>87.0<br>96.0<br>85.0<br>524<br>87.3               | 0 Baik<br>0 Baik<br>0 Baik<br>0 Baik<br>0 Baik<br>0 Amat Ba<br>0 Baik<br>4 -<br>3 - | JUMLAH<br>49.01 |
| e. Unit Organisasi Kopertis Wilayah VI Nilai Prestasi Kerja 833                                                                                                    |    |        | AND TENTAN PENDIDIRAN 3     AND TENTAN 4     AND TENTAN 4     AND TEN | Dr. Soem<br>17131980<br>ina Utam<br>Besar<br>tis Wilaya<br>arta<br>janti, SH<br>05291986<br>ina / IV/a<br>taris Pela                                      | WAK<br>2014<br>aardjoo<br>00310<br>aa / IV.<br>aah VI<br>60220                                              | TU PENILAIAN<br>s/d 31 Desemi<br>no BS SH, MS<br>01<br>//e<br>DPK pada Unive                                     | er 2014             |              | I. UNSL<br>a. Sas<br>b. Per<br>Kerja            | JR YAI<br>saran<br>ilaku                     | NG DINILAI<br>Kerja PNS (SKB<br>1. Orientasi F<br>2. Integritas<br>3. Komitmen<br>4. Disiplin<br>5. Kerjasama<br>6. Kepemimp<br>7. Jumlah<br>8. Nilai Rata-<br>9. Nilai Perih                       | 2) 81.68 x<br>elayanar<br>inan<br>rata<br>aku Kerja                         | < 60%        | 80.0<br>86.0<br>90.0<br>87.0<br>96.0<br>85.0<br>524<br>87.3<br>40%        | 0 Baik<br>0 Baik<br>0 Baik<br>0 Baik<br>0 Amat Ba<br>0 Baik<br>4 -<br>3 -           | JUMLAF<br>49.01 |
| 3. ATASAN PEJABAT PENILAI                                                                                                    |    |        | AND TENTAN PENDIDIRAN     S     AND TENTAN     AND TENTAN     | Dr. Soem<br>07131980<br>07131980<br>07131980<br>07131980<br>Besar<br>tis Wilaya<br>05291986<br>ina / IV/a<br>taris Pela<br>tis Wilaya                     | WAK<br>2014<br>hardjoo<br>003100<br>ha / IV<br>bah VI<br>bah VI                                             | TU PENILAIAN<br>s/d 31 Desemb<br>no BS SH, MS<br>01<br>/e<br>DPK pada Unive<br>01                                | ersitas             |              | I. UNSL<br>a. Sas<br>b. Per<br>Kerja            | IR YAI<br>saran<br>illaku                    | NG DINILAI<br>Kerja PNS (SKF<br>2. Integritas<br>3. Komitmen<br>4. Disiplin<br>5. Kerjasama<br>6. Kepemimp<br>7. Jumlah<br>8. Niliai Rata-<br>9. Nilai Perili<br>Nilai                              | P) 81.68 ><br>elayanar<br>inan<br>rata<br>aku Kerja<br>i Prestas            | a 87.33 )    | 80.0<br>86.0<br>90.0<br>87.0<br>96.0<br>85.0<br>524<br>87.3<br>40%        | 0 Baik<br>0 Baik<br>0 Baik<br>0 Baik<br>0 Amat Ba<br>0 Baik<br>4 -<br>3 -           | JUMLAF<br>49.01 |
| a. Nama Prof. Dr. Dwi Yuwono Puji Sugiharto, M.Pd. 5. KEBERATAN DARI PEGAWAI NEGERI SIPIL<br>YANG DINILAI (APABILA ADA)                                                                                                    |    | 2<br>3 | AND TEXT PENDIDIAAN     ST     YANG DINILAI     a. Nama     Prof. []     D. N I P     19480     C. Pangkat/Golongan ruang     Pemb     d. Jabatan/Pekerjaan     Guru 1     e. Unit Organisasi     Koper     Surak     D. N I P     19560     C. Pangkat/Golongan ruang     Pemb     d. Jabatan/Pekerjaan     Siri Su     D. N I P     19560     C. Pangkat/Golongan ruang     Pemb     d. Jabatan/Pekerjaan     Serre     e. Unit Organisasi     Koper     e. Unit Organisasi     Koper     e. Unit Organisasi     Koper                                                                                                    | Dr. Soem<br>07131980<br>ina Utam<br>Besar<br>tis Wilaya<br>arta<br>janti, SH<br>05291986<br>ina / IV/a<br>taris Pela<br>tis Wilaya                        | WAK<br>2014<br>aardjoo<br>00310<br>aa / IV<br>aah VI<br>602200<br>aaksan                                    | TU PENILAIAN<br>s/d 31 Desemb<br>no BS SH, MS<br>01<br>/e<br>DPK pada Unive<br>01                                | ersitas             |              | I. UNSL<br>a. Sas<br>b. Per<br>Kerja            | IR YAI                                       | NG DINILAI<br>Kerja PNS (SKK<br>2. Integritas<br>3. Komitmen<br>4. Disiplin<br>5. Kerjasama<br>6. Kepemimp<br>7. Jumlah<br>8. Nilai Rata-<br>9. Nilai Perili                                        | P) 81.68 y<br>elayanar<br>inan<br>rata<br>aku Kerja<br>i Prestas            | a 87.33 J    | 80.0<br>86.0<br>90.0<br>87.0<br>96.0<br>85.0<br>524<br>87.3<br>40%        | 0 Baik<br>0 Baik<br>0 Baik<br>0 Baik<br>0 Amat Ba<br>0 Baik<br>4 -<br>3 -           | JUMLAF<br>49.01 |
| b. N I P 196112011986011001                                                                                                    |    |        | ANA DEVICE AND A DEVICE AND A DEVICE AN | Dr. Soem<br>07131980<br>ina Utam<br>Besar<br>ijanti, SH<br>05291986<br>ina / IV/a<br>taris Pela<br>tis Wilaya<br>Dr. Dwi Y                                | WAK<br>2014<br>aardjoo<br>003100<br>aa / IV.<br>aah VI<br>aaksan<br>aah VI                                  | TU PENILAIAN<br>s/d 31 Desemi<br>no BS SH, MS<br>01<br>/e<br>DPK pada Unive<br>01<br>01<br>a                     | er 2014<br>ersitas  |              | t. UNSL<br>a. Sast<br>b. Pere<br>Kerja          | JR YAI<br>saran<br>ilaku<br>RATAN<br>NILAI ( | NG DINILAI Kerja PNS (SKJ 1. Orientasi F 2. Integritas 3. Komitmen 4. Disiplin 5. Kerjasama 6. Kepemimp 7. Jumlah 8. Nilai Rata- 9. Nilai Peril: Nila                                               | ?) 81.68 y<br>elayanar<br>inan<br>rata<br>aku Kerja<br>aku Kerja<br>N NEGEF | a 87.33 x    | 80.0<br>86.0<br>90.0<br>87.0<br>96.0<br>85.0<br>524<br>87.3<br><b>40%</b> | 0 Baik<br>0 Baik<br>0 Baik<br>0 Baik<br>0 Amat Ba<br>0 Baik<br>1 -<br>3 -           | JUMLAF<br>49.01 |
| In the second second seco                                                                                                    |    |        | International Pendipinan         J           YANG DINILAI         a.           a. Nama         Prof. I.           b. N I P         19480           c. Pangkat/Golongan ruang         Pemb           d. Jabatan/Pekerjaan         Guru I           e. Unit Organisasi         Koper           c. Pangkat/Golongan ruang         Pemb           d. Jabatan/Pekerjaan         Guru I           a. Nama         Sri Su           b. N I P         19560           c. Pangkat/Golongan ruang         Pemb           d. Jabatan/Pekerjaan         Sekre           e. Unit Organisasi         Koper           d. Jabatan/Pekerjaan         Sekre           e. Unit Organisasi         Koper           a. Nama         Perdit           a. Nama         Koper           b. N I P         19560           c. Nama         Kors.           b. N I P         19611                                                                                                    | Dr. Soem<br>7131980<br>ina Utam<br>Besar<br>tis Wilaya<br>arta<br>janti, SH<br>05291986<br>ina / IV/a<br>taris Pela<br>tis Wilaya<br>Dr. Dwi Y<br>2011986 | WAK<br>2014<br>aardjoo<br>00310<br>00310<br>aa / IV<br>aah VI<br>00220<br>aaksan<br>aah VI<br>uwon<br>00110 | TU PENILAIAN<br>s/d 31 Desemt<br>no BS SH, MS<br>01<br>/e<br>DPK pada Unive<br>01<br>a<br>o Puji Sugiharto<br>01 | er 2014             |              | I. UNSL                                         | IR YAI<br>saran<br>iilaku<br>NILAI (         | NG DINILAI<br>Kerja PNS (SKK<br>2. Integritas<br>3. Komitmen<br>4. Disiplin<br>5. Kerjasama<br>6. Kepemimp<br>7. Jumlah<br>8. Nilai Rata-<br>9. Nilai Peril<br>Nila<br>DARI PEGAW/<br>(APABILA ADA) | ) 81.68 )<br>inan<br>rata<br>aku Kerja<br>i Prestac                         | a 87.33 x    | 80.0<br>86.0<br>90.0<br>87.0<br>96.0<br>85.0<br>524<br>87.3<br>40%        | 0 Baik<br>0 Baik<br>0 Baik<br>0 Baik<br>0 Amat Ba<br>0 Baik<br>4 -<br>3 -           | JUMLAF<br>49.01 |